## Hướng dẫn chuyển đổi dữ liệu text sang columns trong excel

Tùy thuộc vào cách thức dữ liệu của bạn sắp xếp, bạn có thể chia nhỏ các nội dung ô dựa trên một phân cách, chẳng hạn như khoảng trắng hoặc một ký tự (ví dụ như dấu phẩy, dấu chấm, hoặc dấu chấm phẩy), hoặc bạn có thể chia nó dựa trên vị trí cột trong dữ liệu của bạn.

Bài viết dưới đây sẽ hướng dẫn cách thực hiện convert Text to Comlumns.

## \* Tạo bảng với số cột tương ứng dữ liệu nhập vào cần phân tách, ví dụ:

Tại ô A1 nhập chuổi dữ liệu có cấu trúc sau:

STT, MÃ SV, HỌ VÀ TÊN, NGÀY SINH, EMAIL, ĐIỆN THOẠI, ĐỊA CHỈ, GHI CHÚ

hoặc

Nguyễn Văn, Thành

Trần Bá, Huy

Lê Bảo, Khanh

| <b>X</b> | X   🛃 🤊 • (≅ •   = Book1 [Com |        |            |                |                       |           |             |            |               |                            |          |  |
|----------|-------------------------------|--------|------------|----------------|-----------------------|-----------|-------------|------------|---------------|----------------------------|----------|--|
| F        | ile Home                      | Inse   | ert Page   | Layout Fo      | rmulas (              | Data R    | eview Vi    | ew Fox     | it Reader PDf | =                          |          |  |
|          | Cut                           |        | Calibri    | * 11           | · A A                 | = =       | ≫,          | 🚽 Wra      | p Text        | General                    |          |  |
| Pa       | ste 🛷 Format Pa               | ainter | BI         | ī - 🖽 -        | <u>ð</u> - <u>A</u> - |           |             | e Mer      | ge & Center   | - \$ - %                   | /o • • • |  |
|          | Clipboard                     | - Fai  |            | Font           | - Fa                  |           | Align       | ment       |               | G N                        | umber    |  |
|          | A1                            |        | - (-       | ∫x STT, M      | IÃ SV, HỌ V           | /À TÊN, N | GÀY SINH, E | EMAIL, ĐIỆ | N THOẠI, Đ    | рі <mark>а сні</mark> , бн | н снú    |  |
|          | А                             |        | В          | С              | D                     | E         | F           | G          | Н             | I.                         | J        |  |
| 1        | ÀY SINH, EMAI                 | L, ĐIỆ | N THOẠI, Đ | DIA CHÌ, GHI ( | CHÚ                   |           |             |            |               |                            |          |  |
| 2        |                               | Ï      |            |                |                       |           |             |            |               |                            |          |  |
| 3        |                               |        |            |                |                       |           |             |            |               |                            |          |  |

## • Đặt con trỏ tại ô chứa dữ liệu (A1), vào Data chọn Text to Cokumns

| 🗶 I 🖌                                                                          | <b>1 1</b> 7 <b>-</b> 1       | (" -   -     |                 |                  |                       |             |                  |        |          |          |      |       |               |            | Bo        | ok1 [Com             | patibility         | M  |
|--------------------------------------------------------------------------------|-------------------------------|--------------|-----------------|------------------|-----------------------|-------------|------------------|--------|----------|----------|------|-------|---------------|------------|-----------|----------------------|--------------------|----|
| File                                                                           | ile Home Insert Page Layout I |              |                 |                  |                       | Formulas    | D                | Data   | Rei      | view     | View | Fo    | xit Reader PD | F          |           |                      |                    |    |
| × A                                                                            |                               |              | 浙               |                  |                       |             |                  |        | onnecti  | ons<br>s | ₽↓   | A Z A | Y             | 🕏 Clear    | •         |                      |                    |    |
| From<br>Acces                                                                  | From<br>s Web                 | From<br>Text | From C<br>Sourc | Other<br>:es ▼ C | Existir<br>onned      | ng<br>tions | Refresh<br>All 🔻 | GØ Ed  | it Links |          | Z↓   | Sort  | Filter        | My Advance | ed Column | Remove<br>Duplicates | Data<br>Validation | ÷  |
|                                                                                |                               | Get Ex       | ternal D        | )ata             |                       |             | Co               | onnect | tions    |          |      | 9     | Sort & Fi     | lter       |           |                      | Data Too           | ls |
| A1 👻 💿 🏂 STT, MÃ SV, HỌ VÀ TÊN, NGÀY SINH, EMAIL, ĐIỆN THOẠI, ĐỊA CHỈ, GHI CHÚ |                               |              |                 |                  |                       |             |                  | ні снú |          |          |      |       |               |            |           |                      |                    |    |
|                                                                                | A                             | 4            |                 | В                |                       | С           | D                |        | E        |          | F    |       | G             | Н          | I.        | J                    | К                  | Γ  |
| 1 À                                                                            | Y SINH, I                     | EMAIL,       | ÐIÊN            | THOẠI, Đ         | D <mark>IA C</mark> I | HÌ, GH      | II CHÚ           |        |          |          |      |       |               |            |           |                      |                    |    |
| 2                                                                              |                               |              | Ĩ               |                  |                       |             |                  |        |          |          |      |       |               |            |           |                      |                    |    |
| 3                                                                              |                               |              |                 |                  |                       |             |                  |        |          |          |      |       |               |            |           |                      |                    |    |

Cửa sổ Convert Text to Columns xuất hiện, ta đánh dấu chọn Delimited → Next

| Convert Text to Columns Wizard - Step 1 of 5                                                                                                    |      |
|----------------------------------------------------------------------------------------------------|------|
| The Text Wizard has determined that your data is Fixed Width.                                                                                                    |      |
| If this is correct, choose Next, or choose the data type that best describes your data.                                                                                     |      |
| Original data type                                                                                                    |      |
| Choose the file type that best describes your data:                                                                                                    |      |
| <ul> <li>Delimited - Characters such as commas or tabs separate each field.</li> <li>Fixed width - Fields are aligned in columns with spaces between each field.</li> </ul> |      |
| C Triced Media - Theids are diighed in coldining with spaces between each field.                                                                                            |      |
|                                                                                                    |      |
|                                                                                                    |      |
| Preview of selected data:                                                                                                    |      |
| 1 STT MÃ SU HO VÀ TÊN NOÀV STNH EMATI DIÊN THOAT DIA CHỈ CIÁ                                                                                                    |      |
| 2                                                                                                    |      |
| 3 4                                                                                                    |      |
| 5                                                                                                    |      |
|                                                                                                    |      |
| Cancel < Back Next > Finish                                                                                                    |      |
|                                                                                                    |      |
| Convert Text to Columns Wizard - Step 1 of 3 ?                                                                                                    | ×    |
| The Text Wizard has determined that your data is Fixed Width.                                                                                                    |      |
| If this is correct, choose Next, or choose the data type that best describes your data.                                                                                     |      |
| Original data type                                                                                                    |      |
| Choose the file type that best describes your data:                                                                                                    |      |
| Delimited     - Characters such as commas or tabs separate each field.                                                                                                    |      |
| <ul> <li>Fixed width - Fields are aligned in columns with spaces between each field.</li> </ul>                                                                             |      |
|                                                                                                    |      |
|                                                                                                    |      |
| Preview of selected data:                                                                                                    |      |
|                                                                                                    | _    |
| 1 STT, MÃ SV, HỌ VÀ TÊN, NGÀY SINH, EMAIL, ĐIỆN THOẠI, ĐỊA CHÍ, 2                                                                                                    | GI ^ |
| 3                                                                                                    |      |
| 5                                                                                                    | ~    |
|                                                                                                    | >    |
|                                                                                                    | nish |
|                                                                                                    | IST  |

 Cửa sổ tiếp theo cho phép ta tùy chọn phù hợp với cấu trúc dữ liệu đã nhập vào (A1). Như chuổi dữ liệu ở ví dụ trên, ta thấy dấu phẩy (,) được sử dụng để tạo phân tách giữa các tiêu đề thành phần của bảng mà ta cần tạo. Ở đây ta có thể thay thế bới các kí tự khác để thay thế cho mục đích tạo phân cách.

Ở hình bên dưới, tại mục tùy chọn **Other** ta sẽ nhập kí tự phân tách như đã sử dụng trong chuổi dữ liệu nhập vào (ở ví dụ trên ta sử dụng dấu phẩy).

| Convert Text to Columns Wizard - Step 2 of 3 ? ×                                                                           |  |  |  |  |  |  |  |  |  |
|----------------------------------------------------------------------------------------------------|--|--|--|--|--|--|--|--|--|
| This screen lets you set the delimiters your data contains. You can see how your text is affected in<br>the preview below. |  |  |  |  |  |  |  |  |  |
| Delimiters                                                                                                    |  |  |  |  |  |  |  |  |  |
| <ul> <li>✓ <u>T</u>ab</li> <li>✓ Semicolon</li> <li>✓ Treat consecutive delimiters as one</li> </ul>                       |  |  |  |  |  |  |  |  |  |
| ✓ Comma Text qualifier:                                                                                                    |  |  |  |  |  |  |  |  |  |
|                                                                                                    |  |  |  |  |  |  |  |  |  |
| Data preview                                                                                                    |  |  |  |  |  |  |  |  |  |
|                                                                                                    |  |  |  |  |  |  |  |  |  |
| STT MÃ SV HỌ VÀ TÊN NGÀY SINH EMAIL ĐIỆN THOẠI ĐỊA CHỈ GH ^                                                                |  |  |  |  |  |  |  |  |  |
|                                                                                                    |  |  |  |  |  |  |  |  |  |
| < >>                                                                                                    |  |  |  |  |  |  |  |  |  |
| Cancel < Back Einish                                                                                                    |  |  |  |  |  |  |  |  |  |

- Sau khi thực hiện các tùy chọn phù hợp, ta nhấn Next để tiếp tục;

Ở hình bên dưới, ta chú ý mục **Destination** là ô đị chỉ chứa chuổi dữ liệu tiêu đề cần chia cột. Nếu cần thận, ta sẽ thực hiện lại việc chọn vùng có chứa dữ liệu.

| Convert Text to Columns Wizard - Step 3 of 3 ? ×                                                                                                    |                             |  |  |  |  |  |  |  |  |  |  |
|----------------------------------------------------------------------------------------------------|-----------------------------|--|--|--|--|--|--|--|--|--|--|
| This screen lets you select each column and set the Data Format.         Column data format         General         Text         Date:         DMY         Do not import column (skip) |                             |  |  |  |  |  |  |  |  |  |  |
| Destination: \$A\$1<br>Data preview                                                                                                    | Destination: \$A\$1         |  |  |  |  |  |  |  |  |  |  |
| GenerGeneralGeneral General GeneralGeneral General Gen<br>STT MÃ SV HỌ VÀ TÊN NGÀY SINH EMAIL ĐIỆN THOẠI ĐỊA CHỈ GH: ^                                                                 |                             |  |  |  |  |  |  |  |  |  |  |
| < >>                                                                                                    |                             |  |  |  |  |  |  |  |  |  |  |
|                                                                                                    | Cancel < Back Next > Finish |  |  |  |  |  |  |  |  |  |  |

Đến đây ta chọn Finish để hoàn tất quá trình chuyển chuổi dữ liệu thành các cột tương ứng với thiết lập. Tuy nhiên, cần chọn OK để chấp nhận việc thay thế dữ liệu (tách) tại ô hiện hành (A1).

| Microsoft Excel                                               |
|---------------------------------------------------------------|
| Do you want to replace the contents of the destination cells? |
| OK Cancel                                                     |

Và đây là kết quả đạt được.

|   | Α   | В     | С         | D         | E     | F          | G       | Н       |
|---|-----|-------|-----------|-----------|-------|------------|---------|---------|
| 1 | STT | MÃ SV | HỌ VÀ TÊN | NGÀY SINH | EMAIL | ĐIỆN THOẠI | ĐỊA CHỈ | GHI CHÚ |
| 2 |     |       |           |           |       |            |         |         |
| 3 |     |       |           |           |       |            |         |         |
| 4 |     |       |           |           |       |            |         |         |
| 5 |     |       |           |           |       |            |         |         |
| 6 |     |       |           |           |       |            |         |         |
| 7 |     |       |           |           |       |            |         |         |
| 8 |     |       |           |           |       |            |         |         |
| 9 |     |       |           |           |       |            |         |         |

Chúc các bạn bổ sung thêm một cách sử dụng chức năng có sẳn trong excel.